# ขั้นตอนการใช้งานบริการ VPN ของคณะวิศวกรรมศาสตร์ มหาวิทยาลัยธรรมศาสตร์ (ศูนย์รังสิต

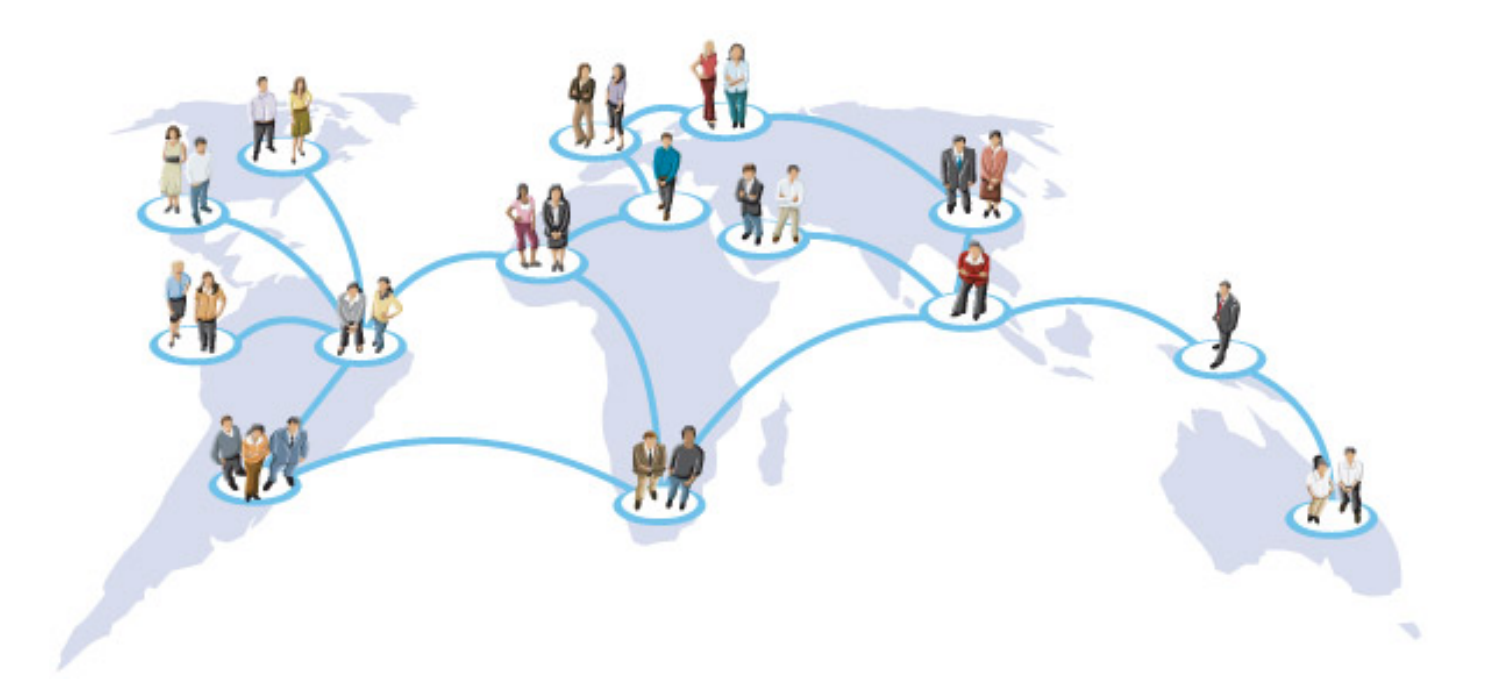

จัดทำโดย ศูนย์คอมพิวเตอร์และสารสนเทศ

# ขั้นตอนการใช้งานบริการ VPN ของคณะวิศวกรรมศาสตร์ มธ.

VPN (Virtual Private Network เป็นบริการที่ศูนย์คอมพิวเตอร์ฯ มีไว้เพื่อให้ อาจารย์, นักศึกษา สามารถใช้งานระบบต่าง ๆ เช่น Intranet ที่จำเป็นต้องใช้ IP Address ภายในคณะฯ ผ่านเครือข่ายสาธารณะเช่น อินเทอร์เน็ต เพื่อการเข้าถึงข้อมูลที่อยู่ภายในคณะฯ เช่น Aspen License, MATLAB License

ผู้ขอใช้บริการ VPN ต้องได้สิทธิ์การใช้ Wireless ของคณะฯ และได้รับการอนุมัติการใช้จาก ผู้อำนวยการ ศูนย์คอมพิวเตอร์และสารสนเทศ โดยอาจารย์ เจ้าหน้าที่สามารถใช้ Account ของคณะในการเชื่อมต่อ VPN ได้ ส่วนนักศึกษาที่ต้องการใช้งานให้แจ้งอาจารย์ที่ปรึกษา อาจารย์ประจำวิชา หรือติดต่อภาควิชาของท่าน เพื่อดำเนินการขอสิทธิ์ในการเชื่อมต่อ VPN ซึ่งระบบ VPN นี้สามารถใช้งานได้ทั้งระบบปฏิบัติการ Windows (32/64bit และ MAC (32/64bit

## 1.1 ขั้นตอนการใช้งานบริการ VPN

1.1 การติดตั้ง **Global Protect Agent** จะติดตั้งครั้งเดียวหลังจากนั้นจะใช้งานผ่าน โปรแกรมดังกล่าว ในภายหลัง ผู้ใช้บริการต้องใช้งานบนเครือข่ายอินเทอร์เน็ตเปิด Browser (IE, Microsoft Edge, Firefox, Google Chrome เข้าไปที่ URL: <u>https://access.engr.tu.ac.th</u>

 1.2 หน้าจอ Login จะปรากฏให้ใส่ชื่อ user/password ที่ได้รับจากศูนย์คอมพิวเตอร์ฯ (รหัสที่ใช้เข้า ENGR\_WiFi และคลิกปุ่ม "Login" ดังภาพที่ 2

| paloalto                                      |  |
|-----------------------------------------------|--|
| GlobalProtect Portal                          |  |
| Name 62XXXXXXX<br>Password XXXXXXXXX<br>Login |  |

ภาพที่ 2 กรอก user/password ที่ได้รับจากศูนย์คอมพิวเตอร์ฯ

 1.3 หลังจาก login ได้จะแสดงรายการระบบปฏิบัติการที่ใช้ในการเชื่อมต่อ โดยให้ตรวจสอบ ระบบปฏิบัติการและเวอร์ชั่นให้ตรงกับระบบปฏิบัติการที่ใช้ในเครื่องของท่าน ดังภาพที่ 3 (ขั้นตอนการตรวจสอบ ระบบปฏิบัติการดูในหน้าที่ 8

|                                                           | GiobalProtect Portal                                                                                                    |
|-----------------------------------------------------------|----------------------------------------------------------------------------------------------------|
| <mark>ตัวอย่าง</mark> ระบบปฏิบัติการ<br>Windows10 (64 bit | Download Windows 32 bit GlobalProtect agent<br>Download Windows 64 bit GlobalProtect agent<br>Download Mac 32/64 bit GlobalProtect agent                                                                                                    |
|                                                           | Windows 32 bit OS needs to<br>download and install Windows 32 bit<br>GlobalProtect agent.<br>Windows 64 bit OS needs to<br>download and install Windows 64 bit<br>GlobalProtect agent.<br>Mac OS needs to download and<br>install Mac 32/64 bit GlobalProtect<br>agent. |

#### ภาพที่ 3 ระบบปฏิบัติการ

1.4 คลิกโปรแกรมที่ต้องการ (ในตัวอย่างคือ Windows 64 bit จากนั้นคลิก "Save File" และบันทึก ไฟล์ไว้ใน Folder หรือ Drive ตามต้องการในเครื่องของท่าน

| Sava Az          |                                                                            |                                                        | ~   |                                                                                                    |
|------------------|----------------------------------------------------------------------------|--------------------------------------------------------|-----|----------------------------------------------------------------------------------------------------|
| Save As          |                                                                            |                                                        |     |                                                                                                    |
| ← → * ↑          | <ul> <li>This PC &gt; Downloads</li> </ul>                                 | Search Downloads                                       | Q   |                                                                                                    |
| Organize 👻 Ne    | ew folder                                                                  |                                                        | 0   |                                                                                                    |
| 🗸 📌 Quick access | ^ Name                                                                     | Date modified Type                                     | 9   | "C "9 °                                                                                                    |
| Desktop          | * Last month (12)                                                          |                                                        | คล  | ก "Save" เนตาแหนงทตองการ                                                                                                    |
| U Downloads      | 0D28161A-4B21-462F-835F-0C6E1DBFBD<br>33E79147-29AC-495C-8E2C-D18A60D51E8E | 2/9/2562 12:36 File force<br>2/9/2562 12:35 File force |     |                                                                                                    |
| Documents        | * 84CE60F8-66C9-424C-A42B-A9DABB0DC                                        | 2/9/2562 12:35 Filefolder                              |     |                                                                                                    |
| Pictures         | * 752F1E6C-9DB0-4028-BEA5-6EB81E7709C6                                     | 2/9/2562 12:35 Fe folder                               |     | E pologito                                                                                                    |
| Adobe            | EF269A21-7A5E-46B7-806F-7E10C1714A6B                                       | 2/9/2562 12:35 ile folder                              |     |                                                                                                    |
| Pic UpdateVP     | N2 8B8788A5-B172-402B-84AB-01290AC58D                                      | 2/9/2562 12:35 File folder                             |     |                                                                                                    |
| ejឆីa VPN        | 6591CA95-500C-41DE-9A38-DA489A936E                                         | 2/9/2562 12:35 File folder                             |     | GlobalProtect Portal                                                                                                    |
| 👒 รูปภาพงานต่างๆ | <                                                                          | 2/0/2562 12:25 File folder                             | >   |                                                                                                    |
| File name:       | GlobalProtect64                                                            |                                                        | ~   |                                                                                                    |
| Save as type:    | Windows Installer Package                                                  |                                                        | ~   | Download Windows 32 bit GlobalProtect agent                                                                                                    |
| a Wide Falders   |                                                                            | Save Can                                               | rel | Download Windows 64 bit GlobalProtect agent                                                                                                    |
| A Hide Folders   |                                                                            |                                                        |     | Download Mac 32/64 bit GlobalProtect agent                                                                                                    |
|                  |                                                                            |                                                        |     | Windows 32 bit OS needs to<br>download and install Windows 32 bit<br>GlobalProtect agent.<br>Windows 64 bit OS needs to<br>download and install Windows 64 bit<br>GlobalProtect agent.<br>Mac OS needs to download and<br>install Mac 32/64 bit GlobalProtect<br>agent. |

ภาพที่ 4 เลือกบันทึกโปรแกรมที่ตรงกับระบบปฏิบัติการบนเครื่องคอมพิวเตอร์

1.5 เมื่อ Download โปรแกรมเสร็จแล้ว ให้ติดตั้งไฟล์ที่ Download มา โดยมีขั้นตอนดังภาพที่ 6

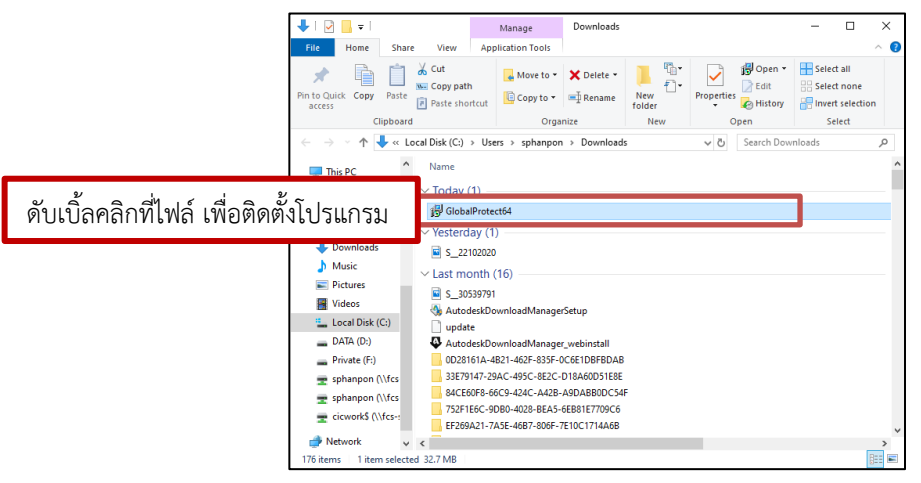

| dig GlobalProtect − □ ×                                                                                                    | ₿ GlobalProtect – 🗆 🗙                                                                                        |
|----------------------------------------------------------------------------------------------------|----------------------------------------------------------------------------------------------------|
| Welcome to the GlobalProtect Setup Wizard                                                                                                    | Select Installation Folder                                                                                   |
| The installer will guide you through the steps required to install GlobalProtect v4.1.12 on your                                                                                                    | The installer will install GlobalProtect to the following void                                               |
| computer.                                                                                                    | To install in this folder, click "Next". To install to a different folder, enter it below or click "Browse". |
|                                                                                                    | Folder: C:VProgram Files\Palo Alto Networks\SilobalProtect\ Browse                                           |
| 1.คลิกปุ่ม "Next>"                                                                                                    | Disk Cost                                                                                                    |
| WARNING: This computer program is protected by copyright law and international tradies.<br>Unauthorized duplication or distribution of this program, or any portion of it, may result to severe civil<br>or criminal penalties, and will be prosecuted to the maximum extent possible under the law. | 3.คลิกปุ่ม "Next>"                                                                                           |
| Cancel KBack Next>                                                                                                    | Cancel < Back Next >                                                                                         |
| ⊯ GlobalProtect – □ ×                                                                                                    | 💋 GlobalProtect — 🗆 🗙                                                                                        |
| Confirm Installation                                                                                                    | Installation Complete                                                                                        |
| The installer is ready to install GlobalProtect on your computer.                                                                                                    | GlobalProtect has been successfully installed.                                                               |
| Click "Next" to start the installation.                                                                                                    | <sup>Click "Close" to exit.</sup> 5.คลิกปุ่ม "Close" เมื่อติดตั้ง                                            |
|                                                                                                    | โปรแกรมเรียบร้อยแล้ว                                                                                         |
| 4.คลิกปุ่ม "Next>"                                                                                                    |                                                                                                    |
| Cancel < Back Next >                                                                                                    | Cancel < Back Close                                                                                          |

ภาพที่ 6 ขั้นตอนการติดตั้ง GlobalProtect

1.6 หลังติดตั้งโปรแกรมเรียบร้อยแล้วจะมีไอคอน <u>GlobalProtect</u> ดังภาพที่ 7 (ตัวอย่างการเปิด โปรแกรมจาก Windows 10

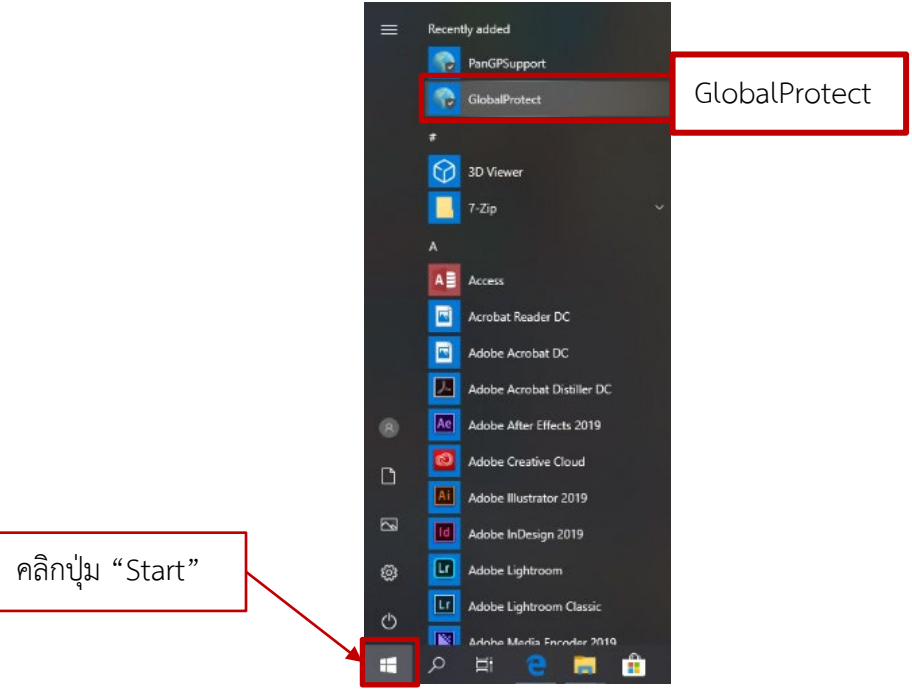

ภาพที่ 7 ขั้นตอนเข้าสู่โปแกรม GlobalProtect

1.7 เมื่อคลิกที่โปรแกรม "GlobalProtect" จะแสดงหน้าต่างที่มุมขวาของจอภาพ ให้กรอก Portal address ในช่อง access.engr.tu.ac.th จากนั้นคลิก "Connect"

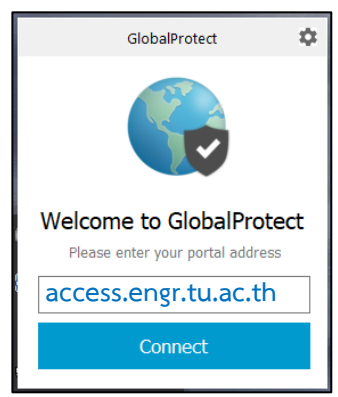

ภาพที่ 8 กรอก Portal address

1.8 ใส่ Username /Password ที่ใช้งานอินเทอร์เน็ต จากนั้นคลิกปุ่ม "Sign In" ดังภาพที่ 9

| ×              |
|----------------|
|                |
| .tu.ac.th      |
| Cancel Sign In |
|                |

ภาพที่ 9 ใส่ Username /Password ที่ใช้งานอินเทอร์เน็ต

1.9 ถ้าการเชื่อมต่อสำเร็จ Status จะแสดงสถานะ <u>Connected</u> ดังภาพที่ 10 เพียงเท่านี้ท่านก็สามารถ ใช้โปรแกรมต่าง ๆ ได้

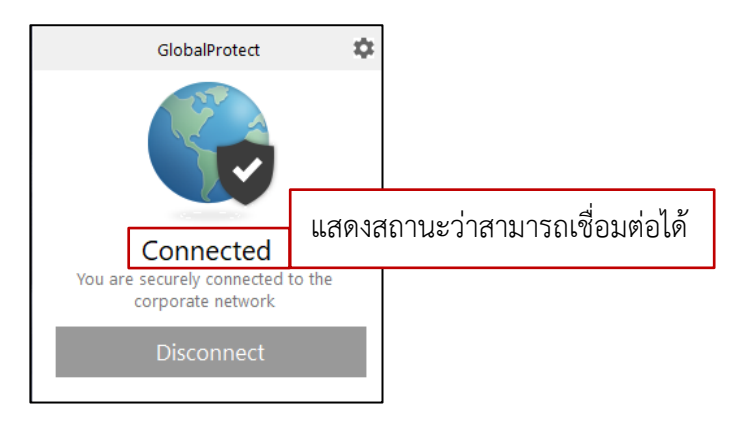

ภาพที่ 10 แสดงสถานะเชื่อมต่อ หลังเสร็จสิ้นการติดตั้งโปรแกรม

### 2. ขั้นตอนหยุดการใช้งานโปรแกรม

2.1 เมื่อต้องการเลิกใช้งาน ให้คลิกขวาที่ **"ไอคอนรูปโลกสีเขียว"** ที่ Taskbar เลือก **"Disconnect"** ดังภาพที่ 11 และภาพที่ 12

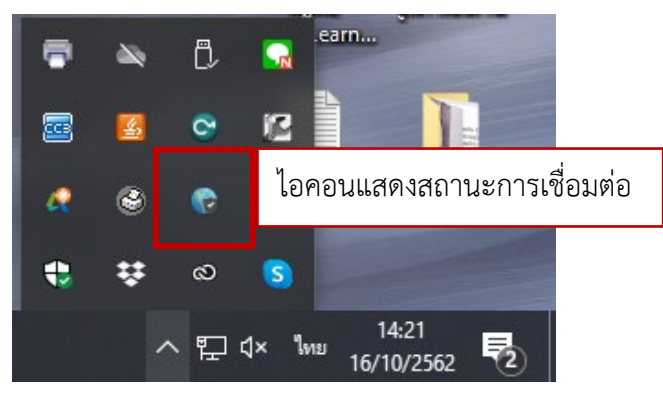

ภาพที่ 11 วิธีเลือกไอคอนแสดงสถานะการเชื่อมต่อ

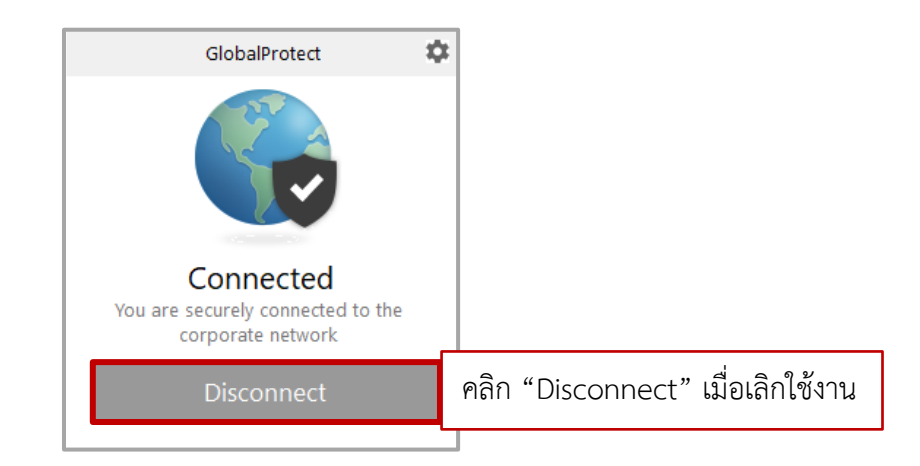

ภาพที่ 12 วิธีหยุดการเชื่อมต่อ

#### 3. ขั้นตอนการเรียกใช้งานโปรแกรม

3.1 การใช้งาน VPN หลังจากติดตั้ง Global Protect Agent แล้ว ในครั้งต่อไปให้คลิกที่ **"รูปโลกสีเทา"** บน Taskbar จะแสดงโปรแกรมขึ้นมา ให้เลือกปุ่ม **"Connect"** ซึ่งโปรแกรมจะจดจำชื่อผู้ใช้ครั้งล่าสุดไว้ โดยไม่ต้อง กรอก Username และ Password ใหม่ ดังภาพที่ 13 และภาพที่ 14

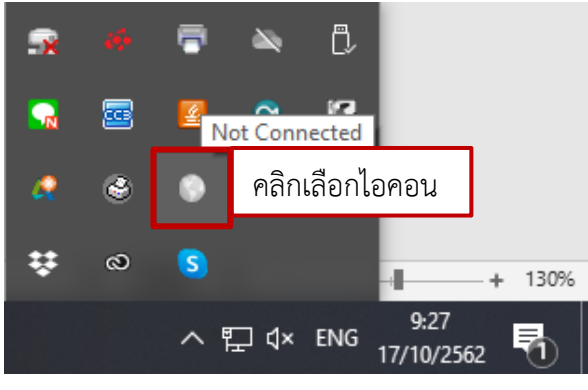

ภาพที่ 13 วิธีเลือกไอคอนเพื่อเชื่อมต่อ

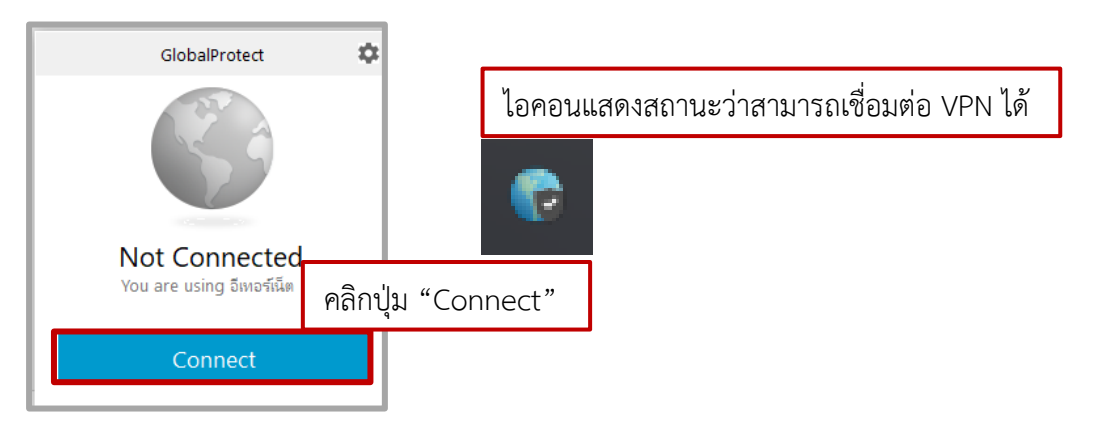

ภาพที่ 14 คลิกปุ่ม "Connect" เพื่อเชื่อมต่อ VPN

## 4. วิธีการตั้งค่าโปรแกรม

หากต้องการเปลี่ยนชื่อผู้ใช้งาน หรือปรับเปลี่ยนค่าต่าง ๆ ก็สามารถทำได้ดังนี้

4.1 คลิกเลือกที่ไอคอนรูปฟันเฟือง 🔹 จะปรากฏหน้าต่างการตั้งค่าของโปรแกรมดังภาพที่ 15 และ ภาพที่ 16 จากนั้นถ้าต้องการเปลี่ยนชื่อผู้ใช้ใหม่ให้คลิกที่ปุ่ม "Sign Out" เพื่อหยุดการใช้งานในชื่อผู้ใช้นี้

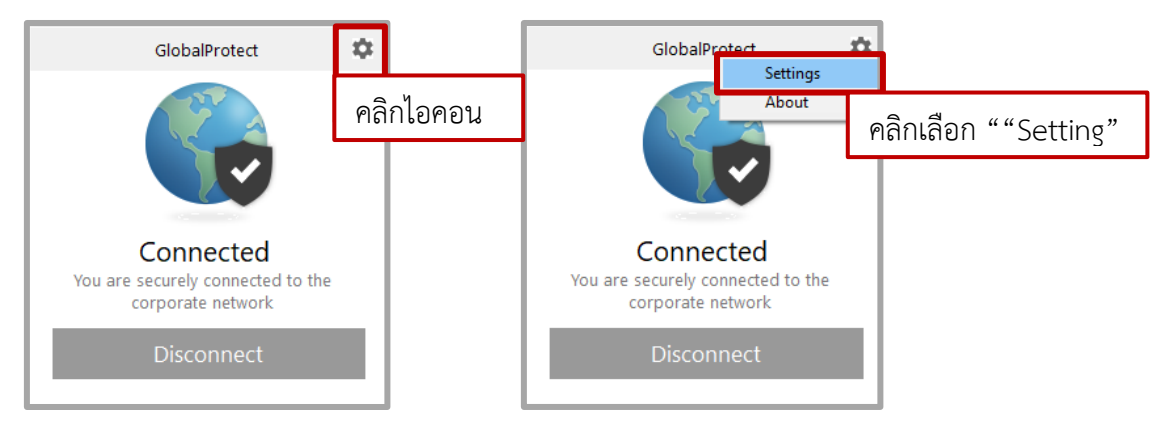

ภาพที่ 15 คลิกไอคอน "Setting"

| 🕞 Glob  | oalProtect Se | ettings      |                 |              |          | ×       |      |
|---------|---------------|--------------|-----------------|--------------|----------|---------|------|
| General | Connection    | Host Profile | Troubleshooting | Notification |          |         | -    |
| Accou   | int           |              |                 |              |          |         |      |
| ι       | Jser: XX      | xxxxxx       |                 |              | Sign Out |         |      |
| Portal  | s             |              |                 |              | คลิกปุ่ม | ı "Sign | Out" |
| Γ       | Portal        |              | Status          |              |          |         |      |
|         | access.engr.  | tu.ac.th     | Connec          | ted          |          |         |      |
|         |               |              |                 |              |          |         |      |
|         |               |              |                 |              |          |         |      |
|         |               |              |                 |              |          |         |      |
| ľ       | Add           | Delete       | Edit            |              |          |         |      |
|         |               |              |                 |              |          |         |      |

ภาพที่ 16 หน้าต่างการตั้งค่าของโปรแกรม

4.2 จากนั้นให้ทำขั้นตอนการเชื่อมต่อใหม่อีกครั้ง เหมือนขั้นตอนที่ 1.7 และใส่ชื่อผู้ใช้ที่ต้องการ

#### <u>หมายเหตุ</u>

ขั้นตอนการตรวจสอบระบบปฏิบัติการบนเครื่องคอมพิวเตอร์

- คลิกขวาที่ไอคอน "This PC 🤜 จะมีแถบเมนูแสดงขึ้นมาให้คลิกเลือก "Properties" ดังภาพที่ 17

| This PC | คลิกขวาที่ไอคอน "Tl     | nis PC"  |  |  |  |  |
|---------|-------------------------|----------|--|--|--|--|
| Open    |                         |          |  |  |  |  |
| Ad      | Add to HFS              |          |  |  |  |  |
| Pir     | Pin to Quick access     |          |  |  |  |  |
| Ma      | anage                   |          |  |  |  |  |
| K Sca   | 🖌 Scan for viruses      |          |  |  |  |  |
| Un      | Unpin from Start        |          |  |  |  |  |
| Ma      | Map network drive       |          |  |  |  |  |
| Dis     | isconnect network drive |          |  |  |  |  |
| Cre     | Create shortcut         |          |  |  |  |  |
| De      | lete                    |          |  |  |  |  |
| Re      | name                    |          |  |  |  |  |
| Pro     | operties เลือก "Pro     | perties" |  |  |  |  |

ภาพที่ 17 ขั้นตอนการเปิดดูข้อมูลคอมพิวเตอร์

- จะปรากฏหน้าต่างรายละเอียดคอมพิวเตอร์ ให้ดูรายละเอียดดังภาพ

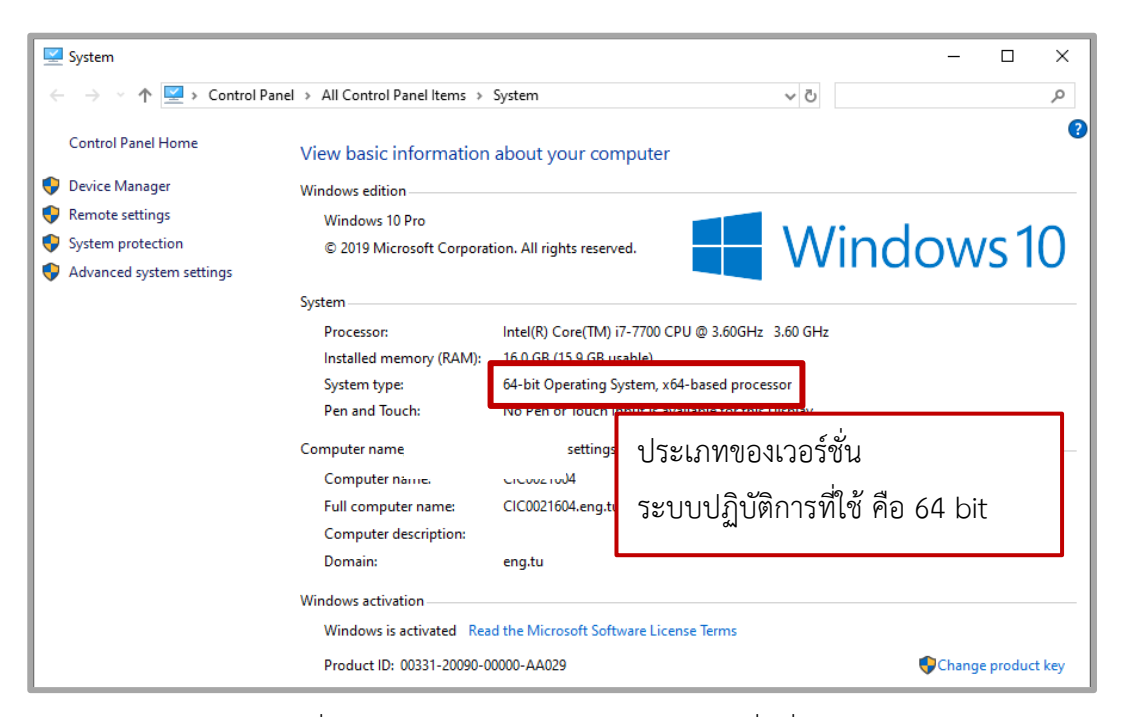

ภาพที่ 18 วิธีการดูระบบปฏิบัติการและเวอร์ชั่นที่ใช้งาน